## ATESTADO MÉDICO PELO SOUGOV

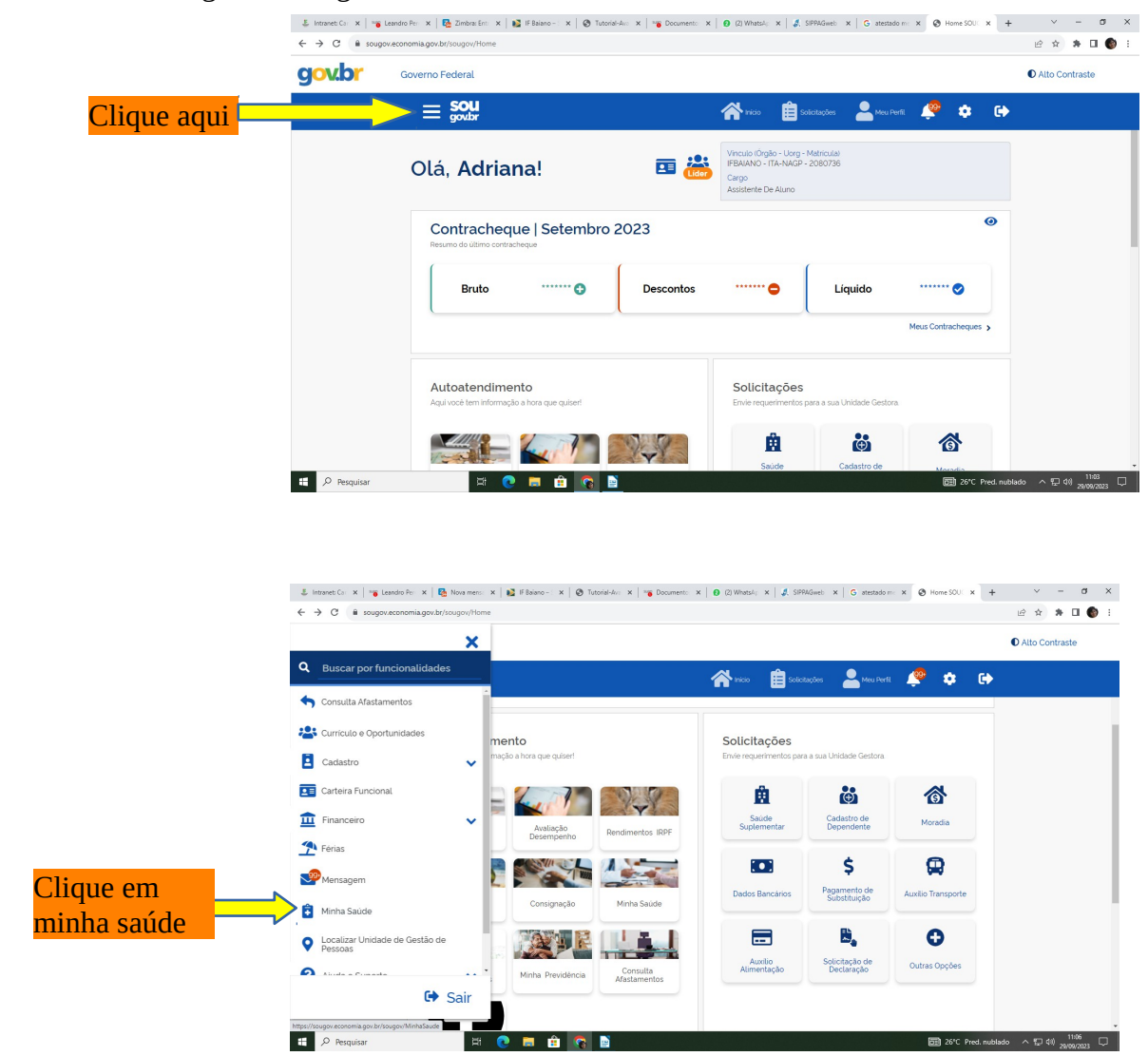

|                       | E interet.ci x   re | aandro hi: x   🗞 Nova men: x   👔 If Baine x   @ Tutorist-ki: x   n<br>veconomia gov-br/sougov/MinkuSaude<br>Goverrno Federal | bournett: X   Ø (2) Whatelic X   ₫, \$1994Gaeti: X   G interface in X   Ø Ministanci: X   4 | · · · · σ ×<br>⊮ ☆ ♣ □ ♥ :<br>● Alto Contraste |
|-----------------------|---------------------|----------------------------------------------------------------------------------------------------|---------------------------------------------------------------------------------------------|------------------------------------------------|
| Clique em<br>atestado |                     | Minha Saude Minha Saude Atestado Pericia Exame periódico Promoção à saúde                                                    |                                                                                             | -                                              |
|                       | <b>€</b> Pesquitar  | # 💽 🛤 🍙 💽                                                                                                    | 函 20°C Pred.na                                                                              | blado ^ 1일 4년 <u>1108</u><br>2409/2013 및 -     |

## Entre com seu login no sougov

| gov.pr | Governo Federal                                           |                                    |
|--------|-----------------------------------------------------------|------------------------------------|
|        | < Atestados                                               | 🎢 inicio 📋 solicitações 💄 Meu Perf |
|        | ℰ > Minha Saúde > Atestados                               |                                    |
|        | Órgão - Uorg - Matricula<br>IFBAIANO - ITA-NAGP - 2080736 |                                    |
|        | Cargo<br>Assistente De Aluno                              |                                    |
|        | Incluir                                                   | >                                  |
|        | , Alterar                                                 | >                                  |
|        | Excluir                                                   | >                                  |
|        | Consultar                                                 | >                                  |

Clique em INCLUIR

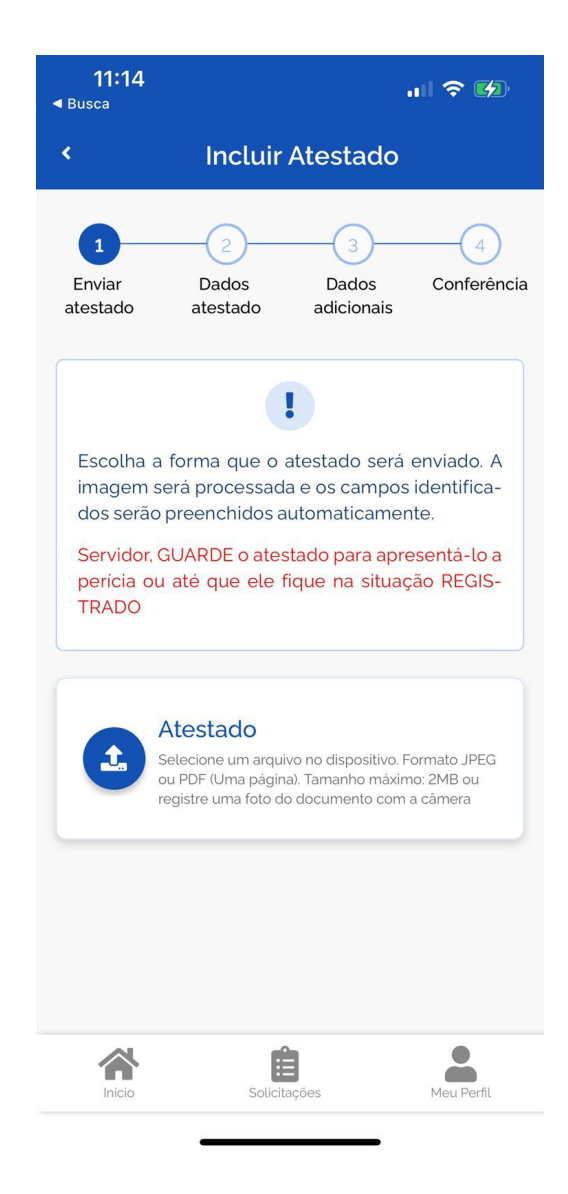

## CLICAR EM ATESTADO PARA FAZER O DOWNLOAD DA IMAGEM DO ATESTADO, DO ARQUIVO

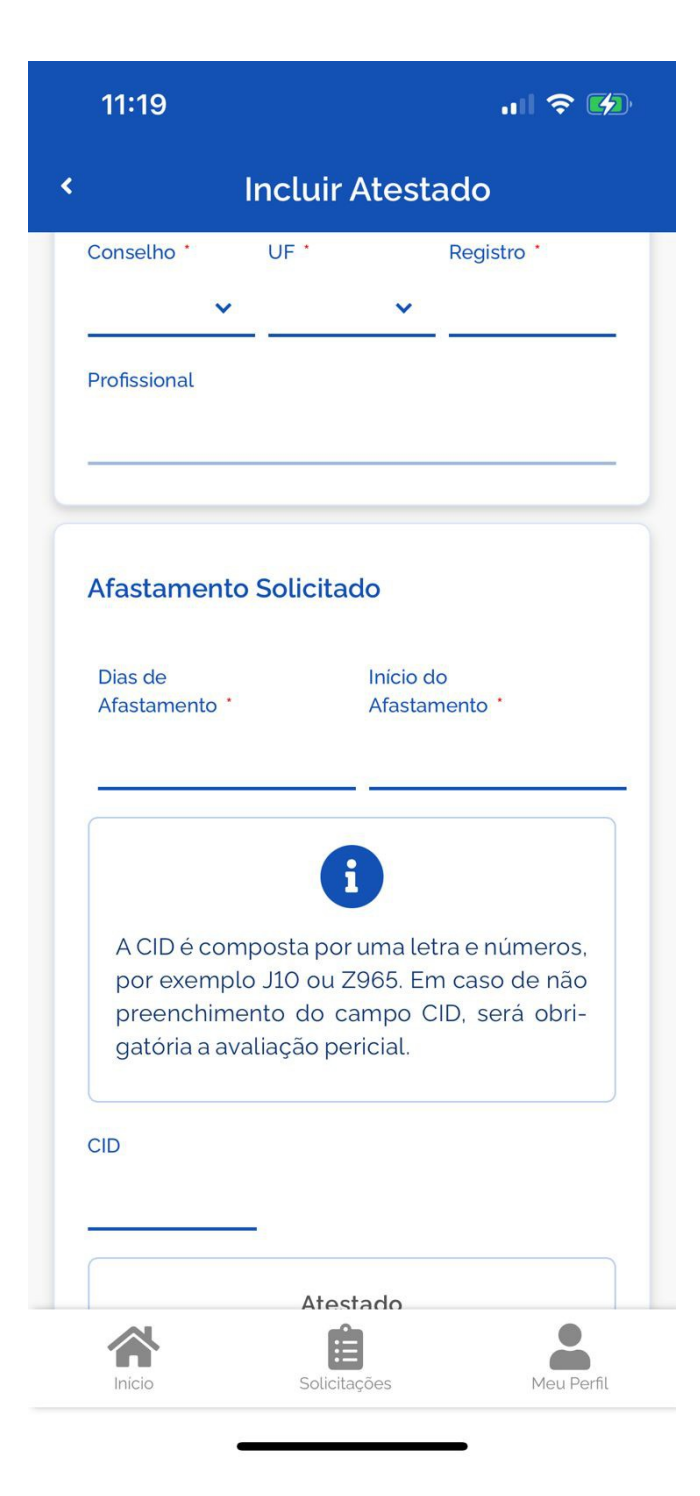

## PARA CADASTRAR O ATESTADO, É NECESSÁRIO INCLUIR AS INFORMAÇÕES CONTIDAS NO ATESTADO. NÃO SE ESQUEÇA DE COLOCAR O CID.

DEPOIS É SÓ ENVIAR